## Zoom の始め方 (スマートフォン・タブレット編)

## 事前準備

## アプリのインストールをお願いします。※<u>サインアップ不要。</u>

©<u>iPhone および iPad の方</u>はこちらから↓ 「App Store」 https://apps.apple.com/jp/app/zoom

-cloud-meetings/id546505307

※アカウントのサインアップは不要。

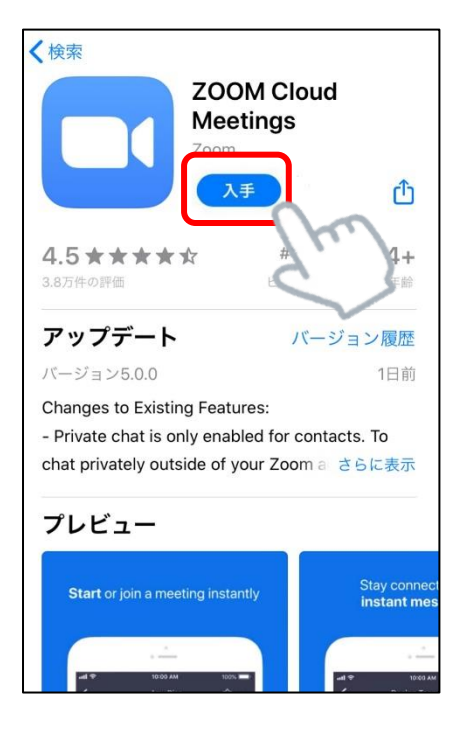

## ◎<u>それ以外の方</u>はこちら↓

「Google Play」

https://play.google.com/store/apps/ details?id=us.zoom.videomeetings

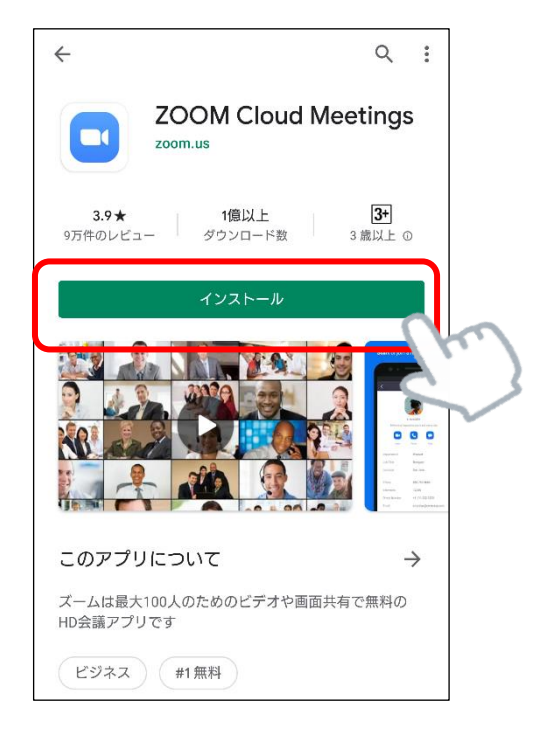

これで、準備は完了です!

 富山県よろず支援拠点より招待メールが届きます。相談時間に近づきましたら、 URLをタップ

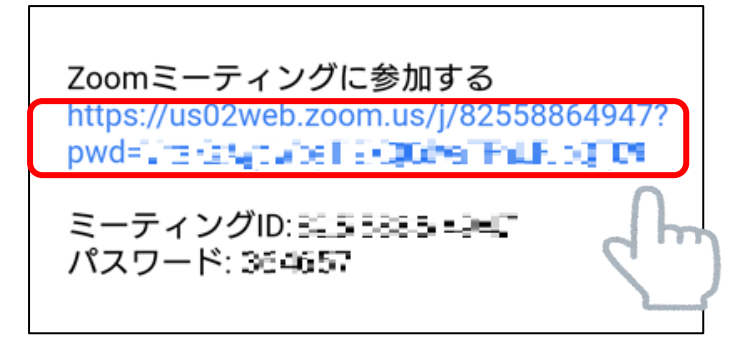

②アプリが起動するので続いて 「ミーティングに参加」をタップ

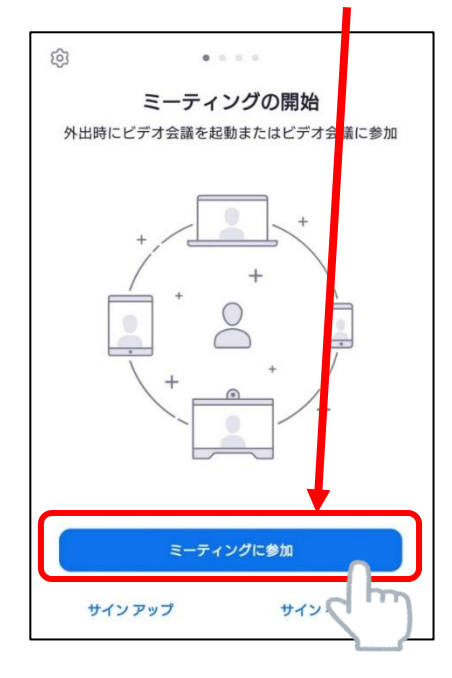

## ③「ミーティング ID」を入力

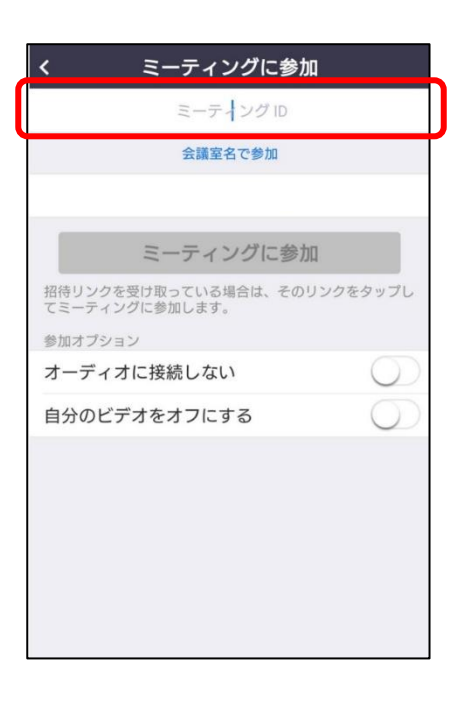

③「ミーティングパスワード」を入力

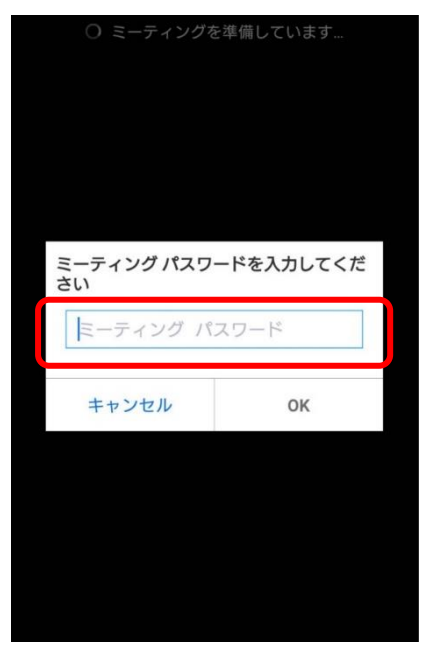

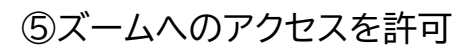

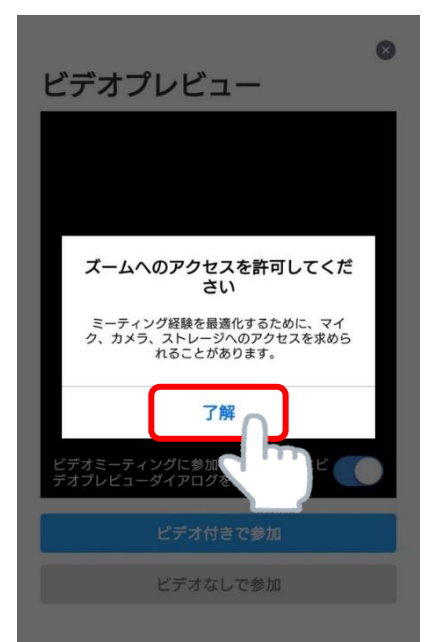

⑥「ビデオ付きで参加」をタップ

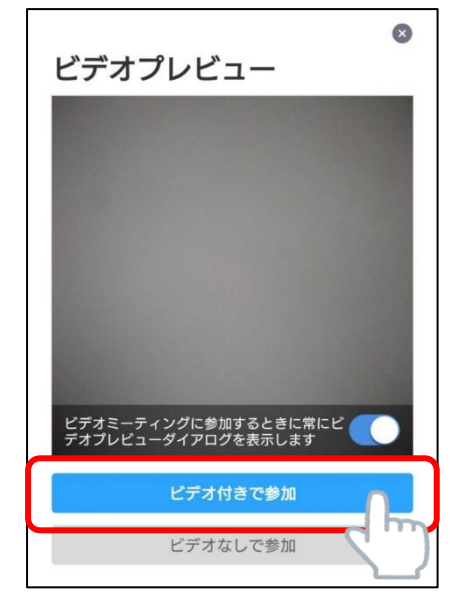

### ⑦相手からの許可を待ちます。

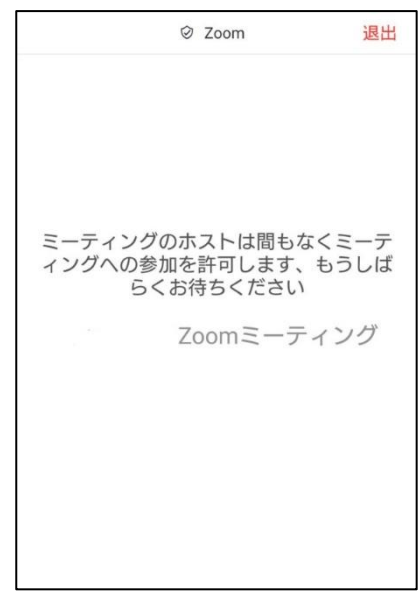

# ⑧「デバイスオーディオを介して通話」をタップ※「ダイヤルイン」は選択しないでください。

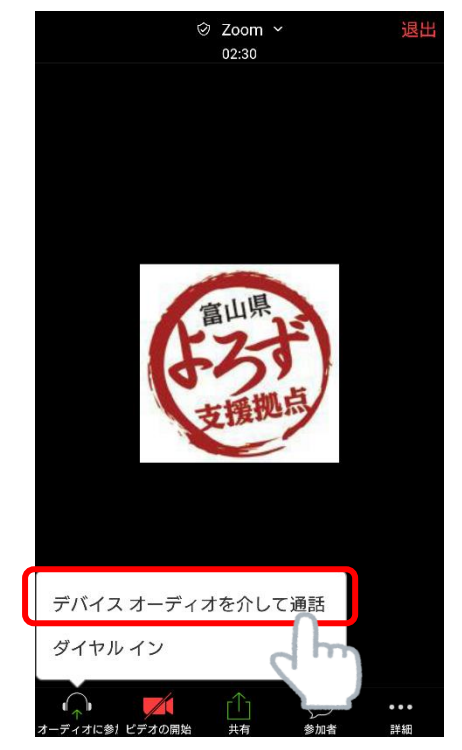

## ⑨「音声の録音」を許可

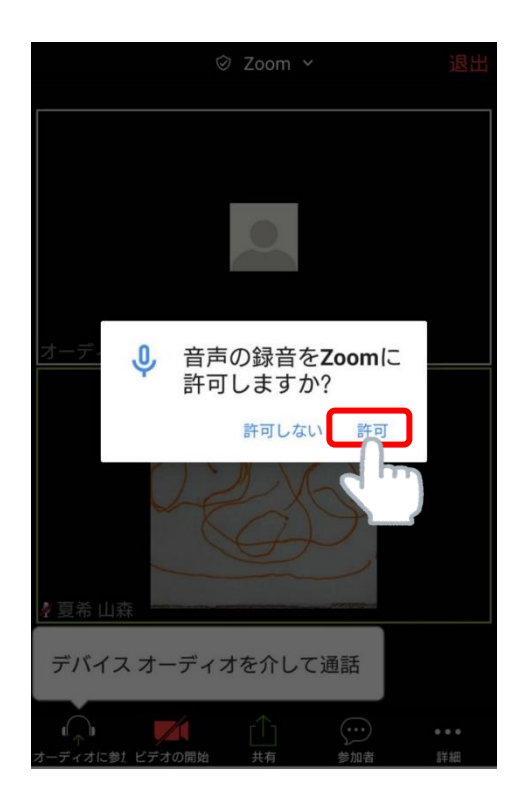

### ⑩音声、ビデオが OFF になっていたら ON にしてください。

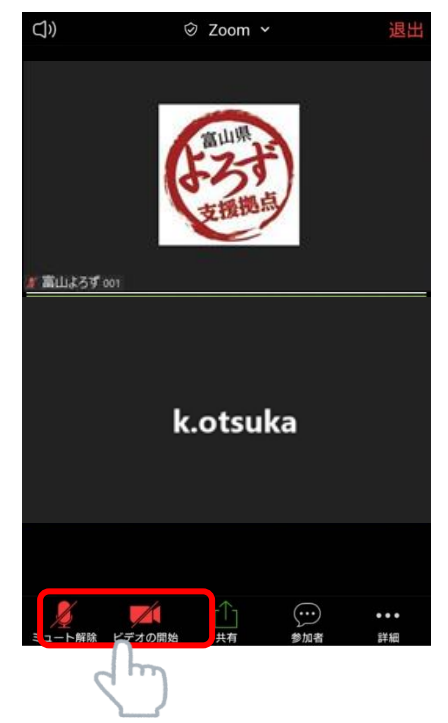

①写真と動画の撮影を許可

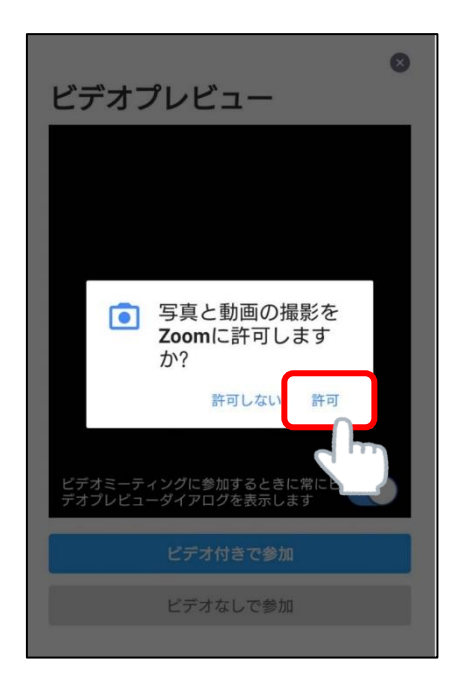

12お互いに動画が表示されると接続成功です。

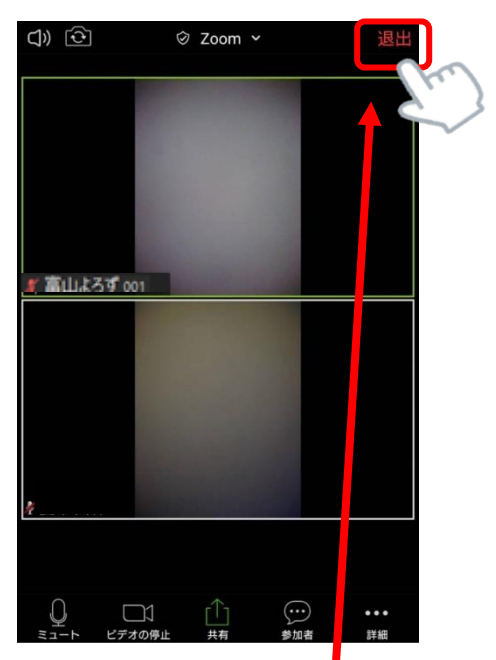

13相談が終わりましたら「退出」をタップして終了します。